## Oracle® Hospitality Cruise Shipboard Property Management System Cashbook User Guide

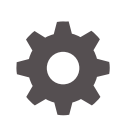

Release 20.3 F59783–02 June 2023

ORACLE

Oracle Hospitality Cruise Shipboard Property Management System Cashbook User Guide, Release 20.3

F59783-02

Copyright © 1995, 2023, Oracle and/or its affiliates.

This software and related documentation are provided under a license agreement containing restrictions on use and disclosure and are protected by intellectual property laws. Except as expressly permitted in your license agreement or allowed by law, you may not use, copy, reproduce, translate, broadcast, modify, license, transmit, distribute, exhibit, perform, publish, or display any part, in any form, or by any means. Reverse engineering, disassembly, or decompilation of this software, unless required by law for interoperability, is prohibited.

The information contained herein is subject to change without notice and is not warranted to be error-free. If you find any errors, please report them to us in writing.

If this is software, software documentation, data (as defined in the Federal Acquisition Regulation), or related documentation that is delivered to the U.S. Government or anyone licensing it on behalf of the U.S. Government, then the following notice is applicable:

U.S. GOVERNMENT END USERS: Oracle programs (including any operating system, integrated software, any programs embedded, installed, or activated on delivered hardware, and modifications of such programs) and Oracle computer documentation or other Oracle data delivered to or accessed by U.S. Government end users are "commercial computer software," "commercial computer software documentation," or "limited rights data" pursuant to the applicable Federal Acquisition Regulation and agency-specific supplemental regulations. As such, the use, reproduction, duplication, release, display, disclosure, modification, preparation of derivative works, and/or adaptation of i) Oracle programs (including any operating system, integrated software, any programs embedded, installed, or activated on delivered hardware, and modifications of such programs), ii) Oracle computer documentation and/or iii) other Oracle data, is subject to the rights and limitations specified in the license contained in the applicable contract. The terms governing the U.S. Government's use of Oracle cloud services are defined by the applicable contract for such services. No other rights are granted to the U.S. Government.

This software or hardware is developed for general use in a variety of information management applications. It is not developed or intended for use in any inherently dangerous applications, including applications that may create a risk of personal injury. If you use this software or hardware in dangerous applications, then you shall be responsible to take all appropriate fail-safe, backup, redundancy, and other measures to ensure its safe use. Oracle Corporation and its affiliates disclaim any liability for any damages caused by use of this software or hardware in dangerous applications.

Oracle®, Java, and MySQL are registered trademarks of Oracle and/or its affiliates. Other names may be trademarks of their respective owners.

Intel and Intel Inside are trademarks or registered trademarks of Intel Corporation. All SPARC trademarks are used under license and are trademarks or registered trademarks of SPARC International, Inc. AMD, Epyc, and the AMD logo are trademarks or registered trademarks of Advanced Micro Devices. UNIX is a registered trademark of The Open Group.

This software or hardware and documentation may provide access to or information about content, products, and services from third parties. Oracle Corporation and its affiliates are not responsible for and expressly disclaim all warranties of any kind with respect to third-party content, products, and services unless otherwise set forth in an applicable agreement between you and Oracle. Oracle Corporation and its affiliates will not be responsible for any loss, costs, or damages incurred due to your access to or use of third-party content, products, or services, except as set forth in an applicable agreement between you and Oracle.

## Contents

#### Preface

Prerequisites, Supported Systems and Compatibility

| 1 | Parameters |
|---|------------|
|   |            |

### 2 Cashbook Setup

|   | Setting Up Transaction Codes                | 2-1 |
|---|---------------------------------------------|-----|
|   | Cashbook Category Setup                     | 2-2 |
|   | Scanning Device                             | 2-2 |
| 3 | User Access Right                           |     |
|   | Granting User Access                        | 3-1 |
| 4 | Recording Cashbook Transactions             |     |
|   | Recording Cashbook Transactions             | 4-1 |
|   | Removing, Voiding or Editing a Transaction  | 4-3 |
|   | Searching / Viewing Cashbook Transactions   | 4-3 |
| 5 | Balancing Cashbook                          |     |
|   | Balancing Cashbook at System Cruise Balance | 5-1 |
| 6 | Resetting Voucher Numbers                   |     |
|   | Resetting Voucher Number Manually           | 6-1 |
|   | Resetting Voucher Number Automatically      | 6-1 |

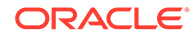

### 7 Label Setup

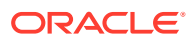

## Preface

The Cashbook is a module that keep tracks of all day-to-day cash transactions. Department and employees responsible in handling cash transactions are assigned with a Cashbook access.

#### Audience

This document is intended for application specialists and end-users of Oracle Hospitality Cruise Shipboard Property Management System (SPMS).

#### **Customer Support**

To contact Oracle Customer Support, access the Customer Support Portal at the following URL:

#### https://iccp.custhelp.com

When contacting Customer Support, please provide the following:

- Product version and program/module name
- Functional and technical description of the problem (include business impact)
- Detailed step-by-step instructions to re-create
- Exact error message received
- Screenshots of each step you take

#### **Documentation**

Oracle Hospitality product documentation is available on the Oracle Help Center at http://docs.oracle.com/en/industries/hospitality/.

#### **Revision History**

#### Table 1 Revision History

| Date           | Description of Change        |
|----------------|------------------------------|
| September 2022 | Initial publication.         |
| June 2023      | Updated new customer portal. |

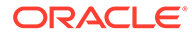

# Prerequisites, Supported Systems and Compatibility

This section describes the minimum requirements to run the Cashbook program in Oracle Hospitality Cruise Shipboard Property Management System (SPMS).

#### **Prerequisites**

- Cashbook.exe
- Administration.exe
- Cashier, Use Full Cashier parameter.

#### Compatibility

SPMS version 20.3 or later. For customers operating on version 20.3 and below, database upgrade to the recommended or latest version is required.

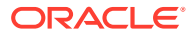

## 1 Parameters

This section lists the Parameters available to Cashbook module. Setting these parameters will alter the program behavior. Please consult Oracle Customer Support for further clarification before proceeding.

| PAR Name                                  | PAR Value                            | Description                                                                                                    |
|-------------------------------------------|--------------------------------------|----------------------------------------------------------------------------------------------------|
| Cashbook Balance Bring<br>Forward Enabled | <0,1>                                | 0 – Disable cash book balance<br>to bring forward.                                                                                                    |
|                                           |                                      | 1 – Enable cash book balance<br>to bring forward.                                                                                                    |
| Payout Balance Code                       | <pay_out code=""></pay_out>          | A valid Pay_out code<br>(TRC_CODE) must be set up in<br>the Transaction Code Setup<br>function. The code is used to<br>balance the current cruise<br>balance and create a new<br>brought forward balance in<br>the next cruise. |
| Payin Balance Code                        | <pay_in code=""></pay_in>            | A valid Pay_in code<br>(TRC_CODE) must be setup in<br>the Transaction Code Setup<br>function. The code is used to<br>balance the current cruise<br>balance and create a new<br>brought forward balance in<br>the next cruise.   |
| Cashbook Current Cruise                   | <current cruise="" id="">.</current> | 0 – Regular system cruise<br>number to be used                                                                                                    |
|                                           |                                      | >0 – Present current cruise<br>number used by cashbook<br>system (SCR_ID).                                                                                                    |
| Read Only Other Person                    | <0,1>                                | 0 – Disable.                                                                                                    |
| Cashbook                                  |                                      | 1 – Enable.                                                                                                    |
| Credit Voiding                            | <0,1>                                | 0 – Voiding with minus<br>amount on same account side.                                                                                                    |
| Same Payin/out Codes                      | <0,1>                                | 0 – Not same pay_in/pay_out codes.                                                                                                    |
|                                           |                                      | 1 – Same pay_in/-pay_out<br>codes                                                                                                    |
| Cashbook Voucher Reset Date               | <dd-mm></dd-mm>                      | The date when the Cashbook<br>Voucher No. will be reset to 1<br>in "DD-MM" format                                                                                                    |
| Cashbook Lock Status                      | <0,1>                                | 0 – Release<br>1 – Locked                                                                                                    |

#### Table 1-1 PAR\_GROUP Cashbook

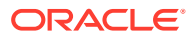

| Table 1-1 | (Cont.) PAR_ | _GROUP | Cashbook |
|-----------|--------------|--------|----------|
|-----------|--------------|--------|----------|

| PAR Name              | PAR Value | Description |
|-----------------------|-----------|-------------|
| Enable Currency       | <0,1>     | 0 – Disable |
| Denomination Tracking |           | 1 – Enable  |

## 2 Cashbook Setup

This section describes the procedure to configure the Cashbook Category and Transaction Codes.

#### **Transaction Codes Setup**

The Setup Cashbook Transaction Codes screen is comprised of two tabs:

- Pay\_in Receiving Codes.
- Pay\_out Expenses Codes.

## Setting Up Transaction Codes

- 1. At the Cashbook context menu, select Setup Transaction Codes.
- 2. To add Pay\_in Transactions Code, select the Pay-in Code tab and click New.

| Code           | Name                                                                                                    | GL Origin | GL Dept | GL Control Acc GL S | ub Acc GL Material | GL MPM Issue | GL Voyag |
|----------------|----------------------------------------------------------------------------------------------------|-----------|---------|---------------------|--------------------|--------------|----------|
| - rai ni coos  | Setup Cashbook Transaction Codes Pay-in Code Code Code G. Origin Code G. Origin Code G. Control Account G. Sub Account G. Sub Account G. Material G. Material G. Merrial G. MPM Issue G. Voyage G. Spare Enabled F Pay-out,Pay-in code | ×         |         |                     |                    |              |          |
| 2000 Vio. la J | OK Close                                                                                                    | 2         |         |                     |                    |              |          |
|                |                                                                                                    |           |         |                     |                    |              |          |

#### Figure 2-1 Cashbook Transaction Codes

- 3. At the Pay\_in code form, Code and Name field, insert a unique transaction code.
- 4. You can randomly create the Transactions code as it has an option to link the code to its corresponding general ledger account.
- 5. By default, the **Enabled** check box is selected. Deselect the check mark to deactivate the code.

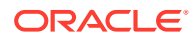

- Select the Pay\_out/Pay\_in code check box to duplicate the code to Pay\_out, or vice versa. This option depends on the "Same Pay\_in/Pay\_out Codes" parameter setting.
- 7. To delete the Transactions Code, select the code and click the **Remove** button. You are not allowed to delete a code that is linked to a transaction.
- 8. To edit the details, click Edit.

### Cashbook Category Setup

You can delete the Cashbook using the **Remove** option. However, once you have a transaction linked to the Cashbook, deleting or removing is not allowed.

- 1. Log in to the **Cashbook module** and select **Setup Cashbooks** from the context menu.
- 2. At the Cashbook Setup screen, right-click and select Add New.
- 3. Enter a unique Cashbook Code and Description.
- At the Min. Balance field, enter the minimum cashbook balance. This value is used to calculate the Balance Differences (Current Balance — Minimum Balance) in Cashbook Transactions.
- Select the Default Currency code for the Cashbook. This code is used to separate the currencies accepted (EUR, USD, SGD, and others) and record the cash available in each currency type.
- 6. The Pay\_in/Pay\_out codes refer to the above Transactions Codes. Select the corresponding code from the drop-down list, and click **OK** to save.

### **Scanning Device**

The Cashbook module has a scanning function to store transaction documents. You must install a scanning device in **Management module**, **Options**, **Hardware** setup.

- 1. Log in to Management module, select Options, and click the Document Scanner tab.
- 2. Select the scanner from the Select Scanner drop-down list.
- 3. Select the **Set as Default** check box to make the scanner you selected the default scanner.
- Select the Enable Manufacturer Default Settings Dialog before Scan check box to enable users to re-configure the scanning settings before the scanning process.
- 5. At the Scanner Setting section, select the relevant options from the drop-down list.
- 6. Select the **Auto Brightness** check box for the scanning effect and **Deskew** for straightening the image, and then adjust the brightness accordingly.
- 7. Click **OK** to save the setting.

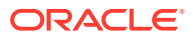

## 3 User Access Right

Before you use the Cashbook module, you must enable the following **Cashier, User Full Cashier** parameter and grant users the following User Access Rights:

- Modules\Cashbook and its sub-category
- Modules\Consolidation Viewer —#852 Cashbook
- General\Menu\Printing #69 Cashbook

### **Granting User Access**

- 1. Log in to Administration module.
- 2. Select the System Setup, Database parameter from the Administration menu.
- Enable the Cashier, Use Full Cashier parameter. The Cashier Function option and Cashbook Assigned option are enabled for selection in the User Security Access assignment.
- 4. Launch the Oracle Hospitality Cruise (OHC) Launch Panel and navigate to Utilities, User Security.
- 5. Grant the above user rights to the group.
- 6. Navigate to individual user access.
- 7. Under the **Various** section, Cashbook Assigned, select the **category** from the drop-down list.
- 8. In the **Cashbook** module, log in with a user that has Cashbook assigned, the Cashbook value always defaults to the Cashbook that was set up for that particular user.

For more information, see Administration User Guide and Launch Panel User Guide.

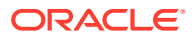

## 4 Recording Cashbook Transactions

The Cashbook transactions window is comprised of three sections. The upper left side lists the transactions from all Cashbooks. The right panel consists of information tabs for the individual transactions and current balance, and the bottom section holds the function buttons and selection filters.

## **Recording Cashbook Transactions**

1. At the bottom section of the Cashbook window, select a Cashbook from the drop-down list.

| ate       | Cruise Id | Description | Additional | Trans Code | Amount<br>Pay-in | Amount<br>Pay-out | Currency | Transaction Details                                                                                                    | Current Balance (100.00)                                                                            |
|-----------|-----------|-------------|------------|------------|------------------|-------------------|----------|----------------------------------------------------------------------------------------------------|----------------------------------------------------------------------------------------------------|
| /31/2015  |           |             |            | 9010       | 100.00           | 0.00              | 9503 USD | Cashbook:<br>Voucher Id:<br>Posting Date:<br>Actual Date:<br>Transaction Code:<br>Amount Pay-in:<br>Currency:<br>Exchange Rate:<br>Ships Currency Value: | 1/31/2015<br>9/12/2017/16:54<br>9010 Concessionari<br>100.00<br>9503 US Dollar<br>1.00000<br>100.00 |
|           |           |             |            |            |                  |                   |          | GL Origin:<br>GL Department:<br>GL Control Account:<br>GL Sub Account:<br>GL Sub Account:<br>GL Export:<br>Description:<br>Ship Voucher Number:          |                                                                                                    |
|           |           |             | -          |            |                  |                   |          | GL Origin:<br>GL Department:<br>GL Control Account:<br>GL Export:<br>Description:<br>Ship Voucher Number:<br>New Pay-in                                  | Veid Dealers                                                                                        |
| Cruise ID | A         |             |            | User       | All Users        |                   |          | GL Origin:<br>GL Department:<br>GL Department:<br>GL Sub Account:<br>GL Export:<br>Description:<br>Ship Voucher Number:<br>New Pay-in<br><u>Print</u>    | <u>V</u> oid Posting                                                                                |

#### Figure 4-1 Recording Cashbook Transactions

2. Select a Transaction type to post, either a New Pay-in or a New Pay-out.

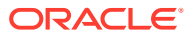

|                        | New Pay-out          |                     |  |
|------------------------|----------------------|---------------------|--|
| ash Book Details Sc    | an Document          |                     |  |
| Voucher Id:            |                      |                     |  |
| Currency/Typ:          | 9505 British Pound 👻 |                     |  |
| Amount:                | 5.00                 |                     |  |
| Exchange Rate:         | 3.00000              | (Amount * Exchange) |  |
| Into Onboard Currency: | 15.00                |                     |  |
| Transaction Code       |                      |                     |  |
| Cashbook:              |                      |                     |  |
| Pay-out Code           |                      | <u> </u>            |  |
| 2035 Commissioni       |                      | -                   |  |
| GL Origin:             | GL Material:         |                     |  |
| GL Department:         | GL MPM Issue:        |                     |  |
| GL Control Account     | GL Voyage:           |                     |  |
| GL Sub Account:        | GL Spare:            |                     |  |
| GL Export:             |                      |                     |  |
| Additional Comment:    |                      |                     |  |
| Further Detail:        |                      |                     |  |
| Custom Field:          |                      |                     |  |
| Notes:                 |                      |                     |  |
|                        |                      |                     |  |
| Print Voucher          |                      |                     |  |

| Figure 4-2 | New Pay | y-out Upda | te Cashbook |
|------------|---------|------------|-------------|
|------------|---------|------------|-------------|

- 3. At the New Pay-in or New Pay-out entry form, select the currency code from the Currency/Typ drop-down list.
- 4. Enter the **amount** incurred and the **Exchange Rate** if the selected currency type is not the ship base currency. After the Exchange Rate is defined, the exchanged value updates automatically in the **Into Onboard Currency**.
- Select the Pay\_in Code from the drop-down list corresponding to the transaction. The General Ledger (GL) fields auto-populate according to the configuration of the Transaction Code.
- 6. At the GL Export field, enter the GL Export name.
- Enter any additional info in the Additional Comment, Further Details, and Custom fields. These field labels are customizable in Administration, Label Setup.

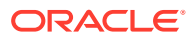

- 8. Enter the additional remark in the **Note** field. This note appears in the Transaction Details Description field.
- 9. Select the Printer Voucher check box to print the voucher receipt.
- **10.** Go to the **Scan Document** tab, select one of the available options, and then click **OK** to add the transactions into the current cruise.

#### Note:

All transactions entered are in current system date.

### Removing, Voiding or Editing a Transaction

You can delete a transaction by selecting it, and clicking **Void Posting**. To edit a Transaction, select the particular transaction and click **Edit**.

If you are voiding a posting, the system prompts a **Void Posting**reason. Select the reason from the list, and click **OK**to void the transaction.

### Searching / Viewing Cashbook Transactions

At Cashbook Transaction, you can select from the available option to display the information.

- 1. Select the line items to display the Transaction Detailstab.
- 2. Click the **Current Balance** tab to view the updated value of all currencies on hand. The Minimum Balance refers to the setting in Cashbook Setup. The Calculation formulas are:
  - Current Balance for the cruise = (Total Pay\_in \* Exchange Rate) (Total Pay\_out \*Exchange Rate).
  - Balance Difference = Current Balance Minimum Balance.
  - Running Balance = Total Pay\_in Total Pay\_out for the selected cruise.
- Click Print to print the voucher. Make sure you have uploaded the report REP\_ID = "Voucher 2" before you print.

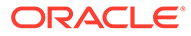

## 5 Balancing Cashbook

This section describes the Cashbook auto-balance / brought forward process when changes are made to the Cashbook System Cruise Change. To auto-balance the Cashbook or bring forward the balances properly, the **Cashbook Current Cruise** parameter must have a valid (SCR\_ID). This is set up in **Administration module**, **System Setup**, **Parameter**. See *Section* 1 - Parameters.

### Balancing Cashbook at System Cruise Balance

The Cruise Change function is visible in the Cashbook module once the above parameters are enabled.

- 1. Click the Cruise Change function to open the Cashbook System Cruise Change window.
- 2. Click **OK** to confirm the cruise change.

| ③ Cashbook System Cruise Change                                                            | $\mathbf{X}$ |
|--------------------------------------------------------------------------------------------|--------------|
| Current Cashbook System Cruise                                                             |              |
| Starting date: 07/01/2007 Base currency: 90033 Malaysian Ringgit<br>Year 2007 Cruise # 002 |              |
| New Cashbook System Cruise                                                                 |              |
| Starting date: 08/01/2007 Base currency: 90033 Malaysian Ringgit<br>Year 2007 Cruise # 003 |              |
| OK Cancel                                                                                  |              |

#### Figure 5-1 Cashbook System Cruise Change

- 3. At the confirmation prompt, select **Yes** to proceed or **No** to return to the previous screen.
- 4. Once the cruise change is completed, click **OK** to close the dialog box.
- 5. To view the Cruise Balance for Pay-out/Pay-in after making changes to the Cashbook System Cruise , go to the Cashbook Module.
- 6. At the Transaction Details tab, the Transaction Code carries a Cruise Balance.
- If the defined Cashbook System Cruise is beyond the current system cruise, the No Cruise Change warning dialog box opens.

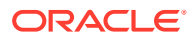

## 6 Resetting Voucher Numbers

The Cashbook voucher number increases when an entry is added and is listed in the Transaction Details tab. You can choose to reset the voucher number manually or automatically using the parameter setting.

## **Resetting Voucher Number Manually**

- 1. On the Cashbook menu, click Reset Ship's Voucher No.
- 2. On the Cashbook Voucher Reset prompt, select **Yes** to confirm. The Reset date is indicated on the confirmation prompt in DD-MM format per date defined in the parameter.

## **Resetting Voucher Number Automatically**

To automatically reset the Ship's Voucher No, enter the DD-MM date format into the **Cashbook, Cashbook Voucher Reset Data** parameter. Click Reset Date to reset the voucher number to one.

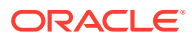

## 7 Label Setup

You can use a Customized label to further identify a transaction or add comments to an entry.

| Chief             | Purse     | r           |                    |            |                  |                   |          |                                                                                                    |                              |
|-------------------|-----------|-------------|--------------------|------------|------------------|-------------------|----------|----------------------------------------------------------------------------------------------------|------------------------------|
| ate               | Cruise Id | Description | Additional Comment | Trans Code | Amount<br>Pay-in | Amount<br>Pay-out | Currency | Transaction Details                                                                                                | Current Balance (5,095.00)   |
| /31/2015          |           |             |                    |            | 5,000.00         |                   | 9503 USD | Cashbook:                                                                                                    |                              |
| /31/2015          |           |             |                    |            | 0.00             | 5.00              | 9505 GBP | Posting Date:<br>Actual Date:                                                                                      | 1/31/2015<br>9/13/2017/09:59 |
| /31/2015          |           |             |                    |            | 100.00           | 0.00              | 9503 USD | Transaction Code:<br>Amount Pay-in:                                                                                | Special Drop<br>5,000.00     |
|                   |           |             |                    |            |                  |                   |          | User:<br>GL Origin:<br>GL Department:<br>GL Control Account:<br>GL Export:<br>Description:<br>Ship Voucher Number: | A<br>146                     |
|                   |           |             |                    | - A        | Licare           |                   | -        | New Pay-in                                                                                                    | Yoid Posting                 |
| Cruise ID         |           |             |                    |            |                  |                   | -        | Print                                                                                                    |                              |
| Cruise ID<br>Date | All dates |             | ▼ Valu             | e Type     | All)             |                   | *        |                                                                                                    | Edit                         |

Figure 7-1 Customizing Labels for Cashbook Pay-In & Pay-Out

- **1.** Log in to the **Administration** module.
- 2. Select System Setup, Labels Setup from the Administration option.
- 3. At the All Labels Listing, select PAYINW Pay Invoice, change the Label's Description field to your description, and click OK.
- 4. You can also customize the **Pay-in, Additional Comment, Further Detail**, and **CSB Custom Field** labels using the above same steps.

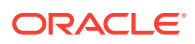

| All Labels                                                                                                    |   | Labels                    |                                          |          |                                          |             | - |
|----------------------------------------------------------------------------------------------------|---|---------------------------|------------------------------------------|----------|------------------------------------------|-------------|---|
| OTRF01 Outwards PAYINV Pay Invoice GL PAYINV Pay-in PAYOUT Pay-out PONAM PPD PDNAM PPD PRDOOR Print Door Card QCIPRT Print Passport Label COCOL Place SarPace card as Exceders | ^ | Description:<br>Comments: | PAYINV<br>Definable labe<br>>Guest,Sys A | Pay Invo | vice GL<br>nvoice in FC l<br>oup,FC Crew | Management- |   |
| QEC002 Place wearable on Encoder QEC003 Wearable successfully encoded REJTEM Rejection Template SCI001 Check-In SFTEM1 Fire Duties <                                           |   | 🔽 Enabled                 | OK Cancel Apply                          |          |                                          |             | / |

Figure 7-2 Labels Setup for Pay Invoice and Pay-In

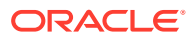